| Dati Anagrafici<br>Servizi | Gestione richieste generiche | Nuova | richiesta generic | Scarice | a documento |   |
|----------------------------|------------------------------|-------|-------------------|---------|-------------|---|
| Assenze                    |                              |       |                   |         |             |   |
| Datí contabili             |                              |       |                   | Anno:*  | 2023        | 2 |
| Richieste generiche        |                              |       |                   |         |             |   |
| Richieste assenza          | Data richiesta Oggetto       |       | Data invio        | Azioni  |             |   |
|                            |                              |       |                   |         |             |   |
|                            |                              |       |                   |         |             |   |
|                            | Nessun risultato ottenuto    |       |                   |         |             |   |

Accedere all'Area "I MIEI DATI". Successivamente scegliere "RICHIESTE GENERICHE" e quindi selezionare "SCARICA DOCUMENTO". Effettuare la selezione del documento d'interesse:

A) Graduatorie Interne A.T.A. B) Graduatorie Interne Scuola sec. Secondo Grado I file sono in formato Pdf editabile ed agevolmente compilabili.

| Modulistica richieste generiche                        |                                                                                            | Indietro |
|--------------------------------------------------------|--------------------------------------------------------------------------------------------|----------|
| Nome modello                                           | Descrizione                                                                                | Azioni   |
| Dichiarazione dei Servizi                              | Modello per la dichiarazione dei servizi                                                   | Scarica  |
| Dichiarazione dei Servizi-Istruzioni                   | Istruzioni alla compilazione della dichiarazione dei servizi                               | Scarica  |
| Dichiarazione Servizi Pregressi per ATA                | Dichiarazione Servizi Pregressi per ATA                                                    | Scarica  |
| Dichiarazione Servizi Pregressi per docenti            | Dichiarazione Servizi Pregressi per docenti                                                | Scarica  |
| Graduatorie interne ATA                                | Scheda valutazione titoli graduatorie interne Personale ATA                                | Scarica  |
| Graduatorie interne Scuola Secondaria di Secondo Grado | Scheda valutazione titoli graduatorie interne Personale Scuola Secondaria di Secondo Grado | Scarica  |
| Riconoscimento ingresso gratuito a musei               | Modello per il riconoscimento del biglietto gratuito di ingresso ai musei                  | Scarica  |
| Tabella Fondo di Istituto                              | Comunicazione ore prestate Fondo di Istituto                                               | Scarica  |

## Dopo aver compilato la scheda per l'individuazione dei soprannumerari, selezionare "NUOVA RICHIESTA GENERICA".

| Dati Anagrafici<br>Servizi | Gestione richieste generiche | a richiesta generic | Scarica documento |
|----------------------------|------------------------------|---------------------|-------------------|
| Assenze                    |                              |                     |                   |
| Dati contabili             |                              |                     | Anno:* 2023       |
| Richieste generiche        |                              |                     |                   |
| Richieste assenza          | Data richiesta Oggetto       | Data invio          | Azioni            |
|                            |                              |                     |                   |

## Nell'oggetto indicare "Invio Scheda Soprannumerari" e, quindi, SALVARE!

| Richieste generiche                                   |        | Indietro Salva Inoltra |
|-------------------------------------------------------|--------|------------------------|
| Data richiesta:                                       |        |                        |
| 07/03/2023                                            |        |                        |
| Oggetto:*                                             |        |                        |
|                                                       |        |                        |
|                                                       |        |                        |
| Nome File                                             | Azioni |                        |
| Per allegare file occorre prima salvare la richiesta. |        |                        |

Successivamente ALLEGARE la SCHEDA e le AUTOCERTIFICAZIONI debitamente compilati e completi dei dati previsti.

#### Richieste generiche

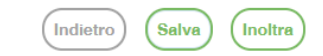

| Data richiesta: |            |    |  |  |
|-----------------|------------|----|--|--|
| 07/03/2023      |            |    |  |  |
| Oggetto:*       |            |    |  |  |
| XXX             |            |    |  |  |
|                 | Aggiungi e | n. |  |  |
| Nome File       | Azioni     |    |  |  |

Per allegare file occorre prima salvare la richiesta.

### Salvare NUOVAMENTE

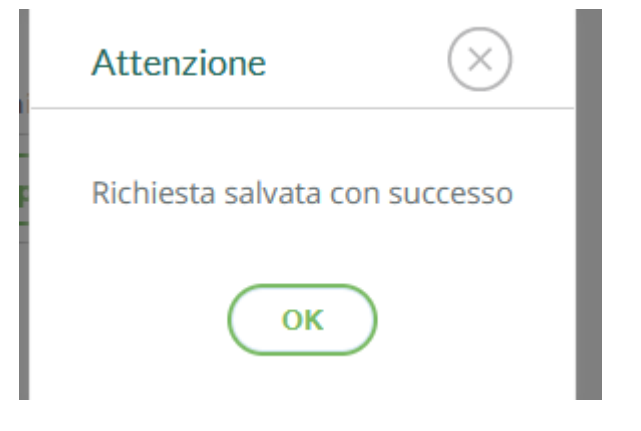

e selezionare "INOLTRA".

#### Richieste generiche

|            | $\frown$  |         |
|------------|-----------|---------|
| (Indietro) | ( Salva ) | Inoltra |
|            | $\smile$  |         |

| Data richiesta:                                       |              |  |  |
|-------------------------------------------------------|--------------|--|--|
| 07/03/2023                                            |              |  |  |
| Oggetto:*                                             |              |  |  |
| Invio Scheda Soprannumerari a.sc.2023/2024            |              |  |  |
|                                                       | Aggiungi alk |  |  |
| Nome File                                             | Azioni       |  |  |
| ATA.pdf                                               | Apri X       |  |  |
| Per allegare file occorre prima salvare la richiesta. |              |  |  |

Accertarsi della conferma dell'INOLTRO tramite la comparsa del seguente messaggio:

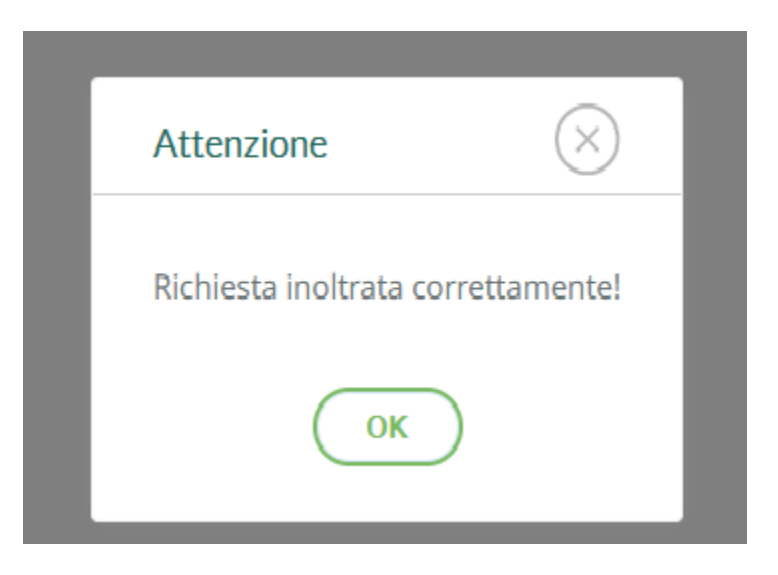

# La scheda soprannumerari e la documentazione verrà AUTOMATICAMENTE inviata a Protocollo, fornendo anche la ricevuta di trasmissione! Nell'Area "I MIEI DATI" sarà sempre disponibile per la consultazione.

| Dati Anagrafici<br>Servizi | Gestione richieste generiche                          | va richiesta generio | Scarica documento |
|----------------------------|-------------------------------------------------------|----------------------|-------------------|
| Assenze                    |                                                       |                      |                   |
| Datí contabili             |                                                       |                      | Anno:* 2023       |
| Richieste generiche        |                                                       |                      |                   |
| Richieste assenza          | Data richiesta Oggetto                                | Data invio           | Azioni            |
|                            | 07/03/2023 Invio Scheda Soprannumerari a.sc.2023/2024 | 07/03/2023           | Apri              |
|                            |                                                       |                      |                   |

L'Ufficio Personale procederà a REGISTRARE il progressivo del protocollo